# Account Center Zenbo Central

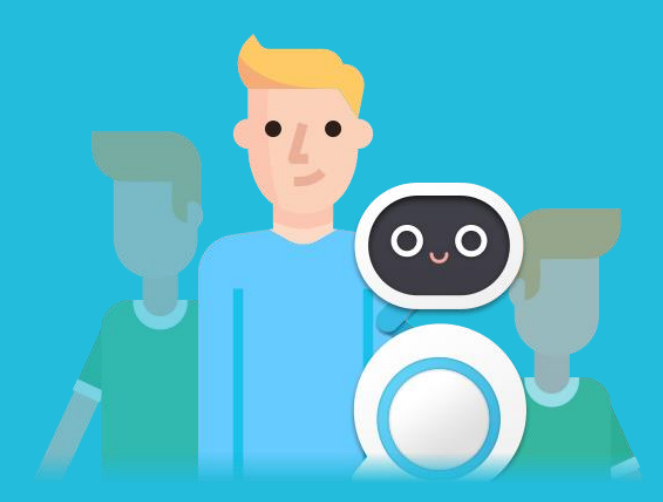

**Quick Start Guide** 

# Contents

Interface Introduction ---- 2

### Features Introduction ---- 4

ంౖం

### Navigation bar

- About
- FAQ
- Contacts
- Language Switch
- Account
- Log Out

Overview

- Learn More
- Manage

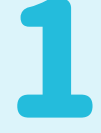

# Interface Introduction

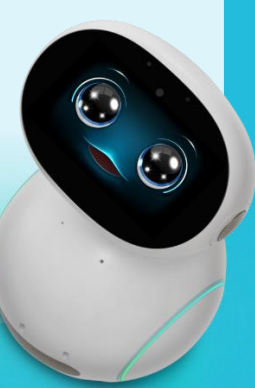

## **1** Interface Introduction

#### **Navigation bar**

The buttons here can help you understand Zenbo Central, provide troubleshooting and customer service contact, language switching, personal basic information editing/setting, logout and other functions.

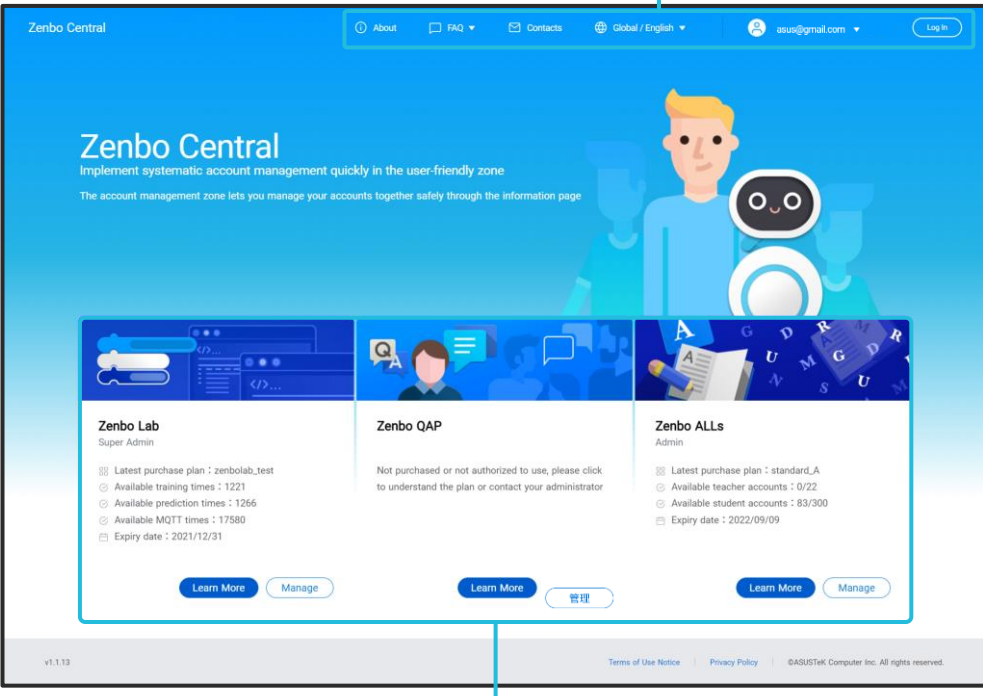

### Zenbo Central Home:

#### Overview

It will show that Zenbo Central has Services/Products that provide account management functions.

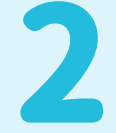

# Features Introduction

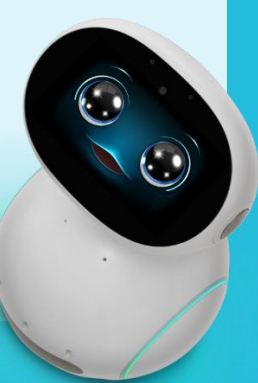

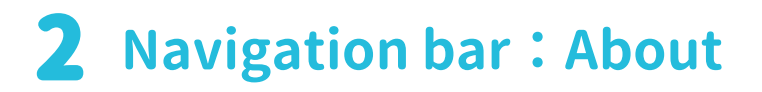

### Meet Zenbo Central

Click the screen:

About

(i)

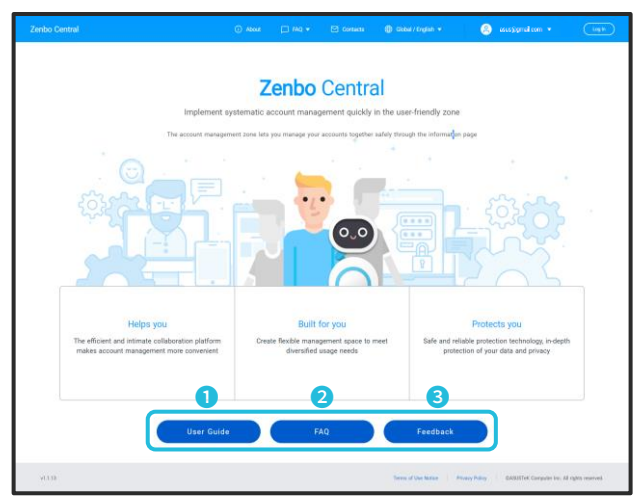

#### **1** User Guide

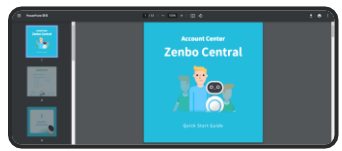

Click to view this document.

#### 2 FAQ

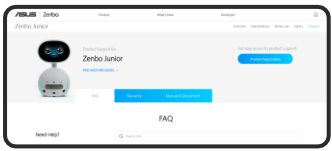

Click to view Zenbo Junior FAQ.

#### **3** Feedback

|                                                                                     | B spationary, v |
|-------------------------------------------------------------------------------------|-----------------|
| Account Center-Online Report Fo                                                     |                 |
| Total and please With the following internation in order to help any element the pr |                 |
| * August                                                                            |                 |
| 1. Planar proxide your account number                                               |                 |
| Or heliused watch                                                                   |                 |
|                                                                                     |                 |
|                                                                                     |                 |
| 2.Plane printle your name (full name) *                                             |                 |
|                                                                                     |                 |

If you cannot find the answer in the "FAQ", please fill out this form to give us back.

# **2** Navigation bar : FAQ

### Provide Zenbo Central, Zenbo Junior FAQ

#### Window after click :

FAQ 🔻

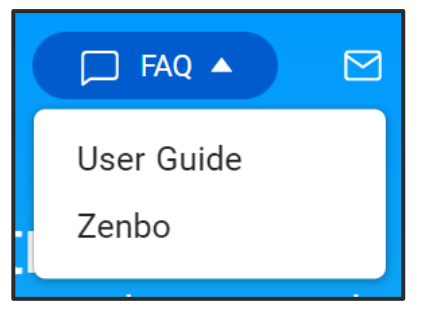

#### **1** User Guide

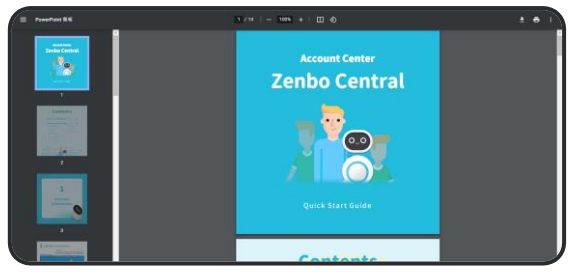

Click to view this document.

#### 2 Zenbo

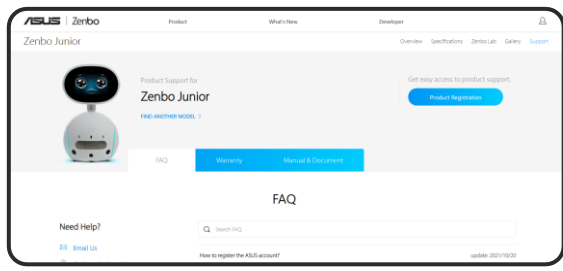

Click to view Zenbo Junior FAQ.

# **2** Navigation bar : Contacts

### Contact Zenbo Central customer service

#### Click the screen:

Contacts

| 75US   Zenbo             | Product                                                                                             | What's None                                                                                                    | Developie                               | 8                          |
|--------------------------|----------------------------------------------------------------------------------------------------|----------------------------------------------------------------------------------------------------|-----------------------------------------|----------------------------|
|                          |                                                                                                    | Contact Us                                                                                                    |                                         |                            |
|                          | Please fill out (                                                                                   | the form and we'll be in tour                                                                                                    | h as roon as nossible                   |                            |
|                          | T READE THE CAR I                                                                                   | one contraine we inde introdu                                                                                                    | it as soon as possible.                 |                            |
|                          | 18-rail Title Type                                                                                  |                                                                                                    |                                         |                            |
|                          | Commercial Cooperation or Pu                                                                        | rshaaa Ralated Inquiry 🛛 👻                                                                                                    |                                         |                            |
|                          | *Dompany Name                                                                                       |                                                                                                    |                                         |                            |
|                          |                                                                                                    |                                                                                                    |                                         |                            |
|                          | * induitry                                                                                          |                                                                                                    |                                         |                            |
|                          | () Sauceton () Der                                                                                  | Circlientos 🔘 Francai Sentos 🔘 G                                                                                                    | ovennert Agency 🔿 Tech                  |                            |
|                          | O with O hu                                                                                         | unghama 🗍 Ohan                                                                                                    |                                         |                            |
|                          | Hegon                                                                                               |                                                                                                    |                                         |                            |
|                          |                                                                                                    |                                                                                                    |                                         |                            |
|                          | * Contact Name                                                                                      |                                                                                                    |                                         |                            |
|                          |                                                                                                    |                                                                                                    |                                         |                            |
|                          | * Contact Number                                                                                    |                                                                                                    |                                         |                            |
|                          |                                                                                                    |                                                                                                    |                                         |                            |
|                          | <sup>1</sup> Contact Ernal                                                                          |                                                                                                    |                                         |                            |
|                          | partir apparentes con                                                                               |                                                                                                    |                                         |                            |
|                          | *Tellamore                                                                                          |                                                                                                    |                                         |                            |
|                          | Convertly available in limited<br>Tail as notee about your inten<br>This will help as lased: it you | arens only, but we continue to plan to laurch<br>ded use, intended application or corporation<br><i>ar area as uccor as possible</i> . | n other regions.<br>methods.            |                            |
|                          |                                                                                                    |                                                                                                    |                                         |                            |
|                          | Televale Purchase Quarter                                                                           |                                                                                                    |                                         |                            |
|                          | 1-10                                                                                                |                                                                                                    |                                         |                            |
|                          |                                                                                                    |                                                                                                    |                                         |                            |
|                          | And the provide the access of                                                                       | services in care or and said that is had an                                                                                            | second as a consecutive surply          |                            |
|                          |                                                                                                    | 300 300                                                                                                    |                                         |                            |
| Contact Un (Un(Subscribe | ASUECOM                                                                                             |                                                                                                    |                                         | (f) (#) (#) (P)            |
| D trains *               |                                                                                                    |                                                                                                    | Server of Line Station - Privacy Policy | RAD/NECONFERENCE, MARKENER |

If you have any questions about Zenbo Central, we suggest you click the FAQ first to save your precious time. If the FAQ still cannot resolve the question, please fill in this contact information and we will handle it for you as soon as possible.

# **2** Navigation bar : Language Switch

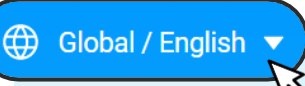

Zenbo Central's website language switch

Window after click:

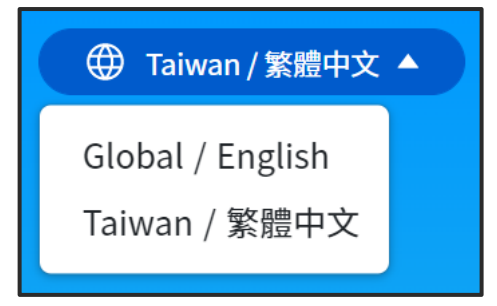

Zenbo Central provides two languages: English and Traditional Chinese. You can switch the language of the website page after you click it according to your personal usage habits.

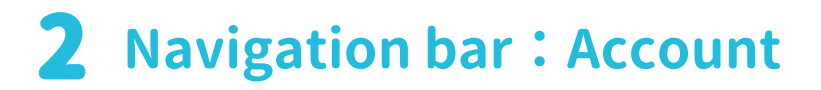

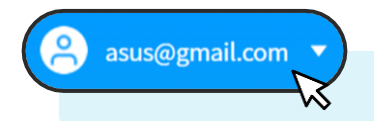

Your account in Zenbo Central

Window after click :

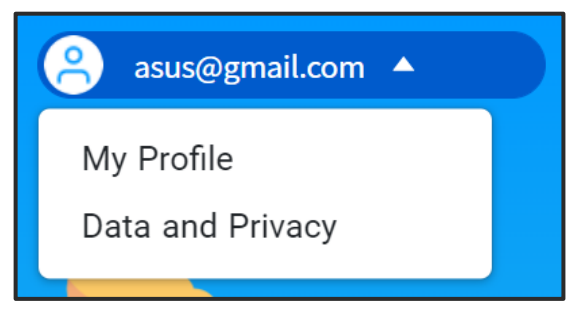

#### My Profile

| -0      | ProArt                            |                                    | 新建建工 電池 油用                    |
|---------|-----------------------------------|------------------------------------|-------------------------------|
| /194,85 | 597# #2245                        | #78/ALDRN 195/969 RM85/57/ANN R    | 85.9 R.R. 8164/21 Q. <u>A</u> |
|         |                                   | 個人基本資料<br>Radia人種#要#WB 300k ☉<br>✔ |                               |
| Ψ.      | ny Membership<br>erenesi          | n                                  | ñ:                            |
|         | 国政(6和一発<br>(1計2回車編2日<br>信事回職21日へら | 100<br>週目目 1 ·· 1 ··               | lite                          |

Click to edit or set personal basic information.

#### **2** Data and Privacy

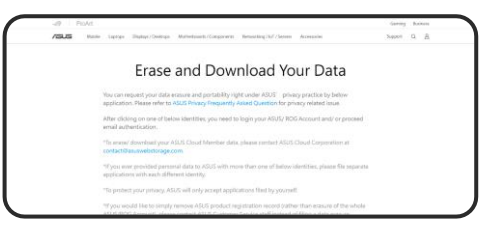

You can delete or download personal data.

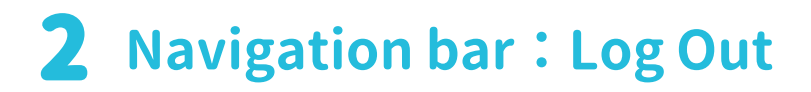

Log out of Zenbo Central

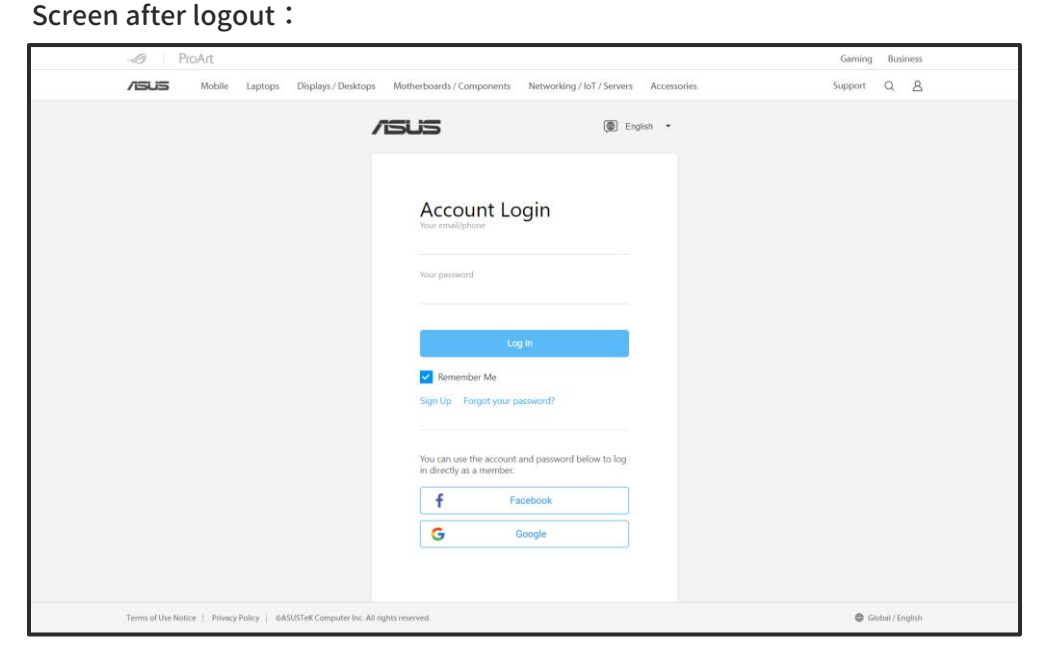

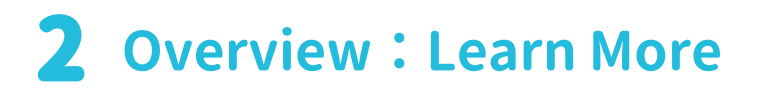

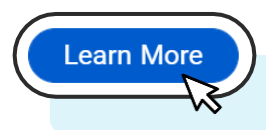

### View Service / Product solution information

#### Click the screen:

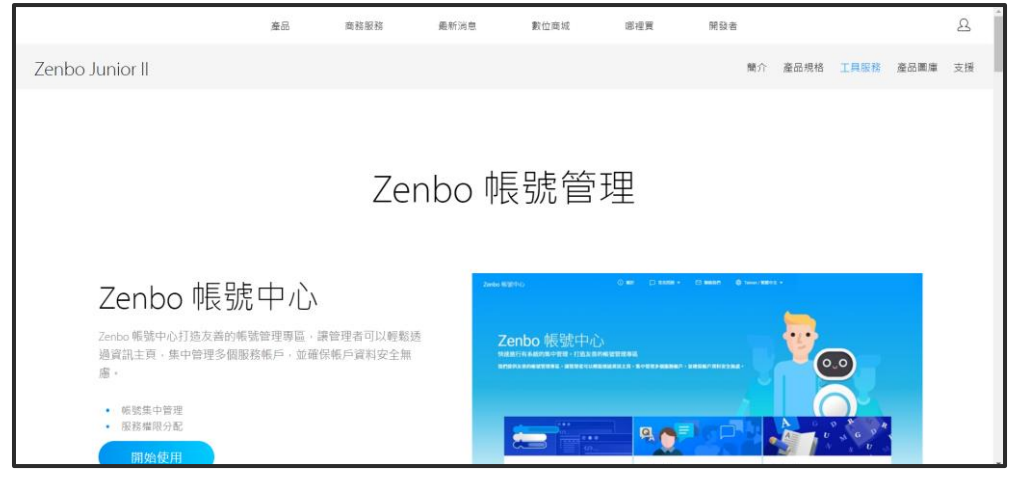

You can understand the functions and costs provided by each Service / Product through solution information.

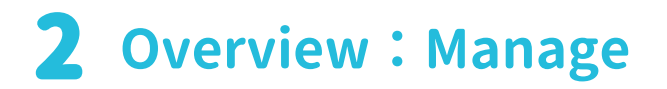

### Enter the Service / Product account center

#### Screen after clicking Zenbo Lab:

Manage

| Zenbo                   | Plan Purchase n    | Superadmin                         |                                                                                            |                                                                        | Usage Log                                                |  |
|-------------------------|--------------------|------------------------------------|--------------------------------------------------------------------------------------------|------------------------------------------------------------------------|----------------------------------------------------------|--|
| Central                 | 2021/12/31         | Authorized Account                 | 10 Image Cassifier Available<br>Image Cassifier NA<br>Image Cassifier NA<br>NA<br>NA<br>NA | - Alboanet. Availab<br>20000 1221<br>N/A 1266<br>N/A 1999<br>N/A 17560 | 44                                                       |  |
| ANUS<br>Annegyrad.com * | Account Management |                                    |                                                                                            |                                                                        | and the first of                                         |  |
| බ් Zenbo Lab            | Name + Account =   | Account Type © Managar             | Image Classifier - Training<br>Total/Used / Available resource                             | Image Classifier - Prediction                                          | Image Classifier - Projects<br>Used / Available resource |  |
|                         |                    | <ul> <li>Superadmin N/A</li> </ul> | 20000/19/1221                                                                              | 197/1266                                                               | 1/1999                                                   |  |
|                         | 0 0                | 🕆 Sub admin                        | 0/0/0                                                                                      | 0/1265                                                                 | 0(1999                                                   |  |
|                         | 🗆 🔕 aa 🛛 🛶 🛶 🛶     | 😟 Sub admin                        | 123/0/123                                                                                  | 0/1295                                                                 | 0/1999                                                   |  |
|                         | • •                | 🕸 Sub admin                        | 10/0/10                                                                                    | 0/1265                                                                 | 0/1993                                                   |  |
| Hime                    |                    | 🕈 Sub admin                        | 60/6                                                                                       | 0/1266                                                                 | 0/1999                                                   |  |
| Logout                  | 0.0                | 🕆 Sub admin                        | 20/0/20                                                                                    | 0/1266                                                                 | 0/1999                                                   |  |
|                         |                    |                                    | 100                                                                                        | 40104                                                                  |                                                          |  |

After entering the account center, you can allocate authorization and usage times.

#### Screen after clicking Zenbo ALLs:

| Zenbo                   | Plan Information Purchase - Admin |                      |             |         |                   |                                                  |                                       |           |
|-------------------------|-----------------------------------|----------------------|-------------|---------|-------------------|--------------------------------------------------|---------------------------------------|-----------|
| Central                 | # 0001                            | Standard_A           | 2022/09/    | 09      | Revealed Revealed | 22 8                                             | Number of Dade<br>Cruwed<br>Remaining | 217<br>83 |
| astus<br>ananggreak.com | Account Management                | Class Management     |             |         |                   |                                                  |                                       |           |
|                         | A AM C Sat T                      | ing Disgulary Berris |             |         |                   |                                                  |                                       |           |
| Zenbo ALLs              | Class 0 Name 0                    | Accelent 5           | Authority © | Menager | Account Type      | Order Information                                | Teg 1                                 | Tog 2     |
|                         |                                   |                      |             |         |                   | 2012/02/09/09 - 2012/09/09                       |                                       |           |
|                         |                                   |                      | û Teacher   |         | General acc       | swpm_test_order_stage<br>2021/09/09 - 2022/09/00 |                                       |           |
|                         |                                   | -                    | to Teacher  |         | General acc       | swpm_test_order_stage<br>2021/09/09 - 2022/09/09 |                                       |           |
|                         | 0 🕹                               |                      | t Teacher   |         | General acc       | swpm_test_order_stage<br>2021/09/09 - 2022/09/09 |                                       |           |
|                         | 0 0                               |                      | Student     |         | General acc       | swpm_test_order_stage<br>2021/09/09 - 2022/09/09 |                                       |           |
| Home                    | 0                                 |                      | Student     |         | General acc       | swpm_test_order_stage<br>2021/09/09 - 3022/09/09 |                                       |           |
| Logout                  | 0 👘 🙆                             | -                    | Student     |         | General acc       | swpm_test_order_stage<br>2021/09/09 - 2022/09/09 |                                       |           |
|                         | -                                 |                      |             |         |                   | serves past other stans                          |                                       |           |

After entering the account center, you can manage and authorize classes.